# Wireshark

*Wireshark* is a network packet analyzer, which can be downloaded for use at home from <u>https://www.wireshark.org/#download</u>. A network packet analyzer will try to capture network packets and tries to display that packet data as detailed as possible.

You could think of a network packet analyzer as a measuring device used to examine what is going on inside a network cable, just like a voltmeter is used by an electrician to examine what is going on inside an electric cable (but at a higher level, of course).

In the past, such tools were either very expensive, proprietary, or both. However, with the advent of Wireshark, all that has changed. Wireshark is perhaps one of the best open source packet analyzers available today. Here are some examples people use Wireshark for:

- · Network administrators use it to troubleshoot network problems
- · Network security engineers use it to examine security problems
- QA engineers use it to verify network applications
- Developers use it to debug protocol implementations
- People use it to learn network protocol internals

Beside these examples Wireshark can be helpful in many other situations too. The following are some of the many features Wireshark provides:

- Available for UNIX and Windows.
- Capture live packet data from a network interface.
- Open files containing packet data captured with tcpdump/WinDump, Wireshark, and a number of other packet capture programs.
- Import packets from text files containing hex dumps of packet data.
- Display packets with very detailed protocol information.
- Save packet data captured.
- Export some or all packets in a number of capture file formats.
- Filter packets on many criteria.
- Search for packets on many criteria.
- Colorize packet display based on filters.
- Create various statistics.

However, to really appreciate its power you have to start using it.

Figure 1 shows Wireshark having captured some packets and waiting for you to examine them.

|    | 📶 tv-netflix-problems-2011-07-06.pcap — 🗆 🗙 |                   |                              |                         |            |          |                     |                                                                        |               |              |
|----|---------------------------------------------|-------------------|------------------------------|-------------------------|------------|----------|---------------------|------------------------------------------------------------------------|---------------|--------------|
|    | File                                        | Edit View         | Go Capture Analyz            | e Statistics Telephor   | ny Wirele  | ss Tools | Help                |                                                                        |               |              |
|    | <b>4</b> 1                                  | 60                | . 🗈 🗙 🔂 🔍 🥽                  | ⇒ ⊕ <b>T</b> & <b>⊟</b> |            | Q 11     |                     |                                                                        |               |              |
| r  |                                             | ahua diselau fi   |                              |                         | _          |          |                     | <b>—</b> .):                                                           |               | 1.4          |
| ŀ  | A   At                                      | opiy a display hi | ter <ctrl-></ctrl->          |                         |            | _        |                     |                                                                        | xpression     | Ŧ            |
| 1  | No.                                         | Time              | Source                       | Destination             | Protocol   | Length   | Info                |                                                                        |               | ^            |
|    |                                             | 343 65.1424       | 15 192.168.0.21              | 174.129.249.228         | TCP        | 66       | 40555 → 80 [ACK] S  | eq=1 Ack=1 Win=5888 Len=0 TSval=491519346 TSecr=551                    | 811827        |              |
|    |                                             | 344 65.1427       | 15 192.168.0.21              | 174.129.249.228         | HTTP       | 253      | GET /clients/netfl: | x/flash/application.swf?flash_version=flash_lite_2                     | .1&v=1.58     | inr          |
|    | 1                                           | 345 65.2307       | 38 174.129.249.228           | 192.168.0.21            | TCP        | 66       | 80 → 40555 [ACK] S  | eq=1 Ack=188 Win=6864 Len=0 TSval=551811850 TSecr=4                    | 91519347      |              |
|    | 1                                           | 346 65.2407       | 42 174.129.249.228           | 192.168.0.21            | HTTP       | 828      | HTTP/1.1 302 Moved  | Temporarily                                                            |               |              |
|    |                                             | 347 65.2415       | 92 192.168.0.21              | 174.129.249.228         | TCP        | 66       | 40555 → 80 [ACK] S  | eq=188 Ack=763 Win=7424 Len=0 TSval=491519446 TSecr                    | =55181185     | <sup>2</sup> |
|    | *                                           | 348 65.2425       | 32 192.168.0.21              | 192.168.0.1             | DNS        | //       | Standard query 0x2  | 88 A cdn-0.ntiximg.com                                                 |               |              |
| 1  | T                                           | 349 65.2768       | 02 102 168 0 21              | 192.108.0.21            | TCD        | 489      | Standard query res  | Nonse 0x2188 A con-0.ntiximg.com cNAME images.netti                    | 1X.COM.ed     | 'ge          |
|    |                                             | 251 65 2077       | 192 192.100.0.21             | 102 168 0 21            | TCP        | 74       | 27062 [STN] 5       | 24-0 WIN-5040 LEN-0 MSS-1400 SACK_PERM=1 ISV81-4915                    | TSup1=21      |              |
|    |                                             | 352 65 2083       | 96 192 168 8 21              | 63 80 242 48            | TCP        | 66       | 37063 - 80 [ACK] S  | ACK=1 Win=5792 Len=0 TSval=491519502 TSecr=329                         | 5534130       |              |
|    |                                             | 353 65.2986       | 87 192.168.0.21              | 63.80.242.48            | HTTP       | 153      | GET /us/ncd/clients | :/flash/814540.hup_HTTP/1.1                                            | 5554150       |              |
|    |                                             | 354 65.3187       | 30 63.80.242.48              | 192,168,0,21            | TCP        | 66       | 80 → 37063 [ACK] S  | a=1 Ack=88 Win=5792 Len=0 TSval=3295534151 TSecr=4                     | 91519503      |              |
|    |                                             | 355 65,3217       | 33 63,80,242,48              | 192,168,0,21            | TCP        | 1514     | [TCP segment of a   | eassembled PDU1                                                        |               |              |
|    | <                                           |                   |                              |                         |            |          |                     |                                                                        |               | >            |
| F  | -                                           |                   |                              |                         |            |          |                     |                                                                        |               | -            |
|    | 2 1                                         | rame 349: 4       | 89 Dytes on wire (3          | 912 D1ts), 489 Dyte     | es capture | ed (3912 | D1TS)               | 4.14.0                                                                 |               | ^            |
|    | 5                                           | aternet Pro       | tocol Version 4 Sr           | c: 192 168 0 1 Det      | ·· 102 16  | SC: VI21 | 0_14:08:61 (00:19:5 | u:14:0a.er)                                                            |               |              |
|    | S III                                       | ser Datagra       | m Protocol Src Por           | t: 53 (53) Dst Por      | ++ 34036   | (34036)  |                     |                                                                        |               |              |
|    | ~ D                                         | omain Name        | System (response)            |                         | 0. 04000   | (34050)  |                     |                                                                        |               |              |
|    |                                             | [Request          | In: 348]                     |                         |            |          |                     |                                                                        |               |              |
|    |                                             | [Time: 0.         | 034338000 seconds]           |                         |            |          |                     |                                                                        |               |              |
|    |                                             | Transacti         | on ID: 0x2188                |                         |            |          |                     |                                                                        |               |              |
|    | >                                           | Flags: 0x         | 8180 Standard query          | response, No error      |            |          |                     |                                                                        |               |              |
|    |                                             | Questions         | : 1                          |                         |            |          |                     |                                                                        |               |              |
|    |                                             | Answer RR         | s: 4                         |                         |            |          |                     |                                                                        |               |              |
|    |                                             | Authority         | RRs: 9                       |                         |            |          |                     |                                                                        |               |              |
|    |                                             | Additiona         | l RRs: 9                     |                         |            |          |                     |                                                                        |               |              |
|    | ~                                           | Queries           |                              |                         |            |          |                     |                                                                        |               |              |
|    |                                             | > cdn-0.          | nflximg.com: type A,         | , class IN              |            |          |                     |                                                                        |               |              |
|    | 2                                           | Answers           |                              |                         |            |          |                     |                                                                        |               |              |
| L  |                                             | Authorita         | tive nameservers             |                         |            |          |                     |                                                                        |               | ~            |
| Γ  | 0020                                        | 00 15 00          | 35 84 f4 01 c7 83            | 3f 21 88 81 80 00       | 01         | 5?       | <mark>!.</mark>     |                                                                        |               | ^            |
| L  | 0030                                        | 00 04 00          | 09 00 09 05 63 64            | 6e 2d 30 07 6e 66       | 6c         | c dn     | -0.nfl              |                                                                        |               |              |
|    | 0040                                        | 78 69 6d          | 67 03 63 6† 6d 00            | 00 01 00 01 c0 0c       | 00 xim     | g.com    | imagas              |                                                                        |               |              |
|    | 0050                                        | 05 00 01          | 74 66 66 69 78 83            | 63 6f 6d 09 65 64       | 67 .net    | tflix c  | images              |                                                                        |               |              |
| 1  | 0070                                        | 65 73 75          | 69 74 65 03 6e 65            | 74 00 c0 2f 00 05       | 00 esu:    | ite.n et | /                   |                                                                        |               | ~            |
| -  | •                                           | 7 Identificat     | tion of transaction (doe id) | 2 huter                 |            |          |                     | Packate: 10209 : Dieplayad: 10200 (100 0%) : Load time: 0:0, 102       | Profile: Defe | 4+           |
| 11 |                                             | TUEITUTICA        | uon or d'ansacuon (unsild),  | 2 0 9 003               |            |          |                     | Fackers: 10733 . Disblaker: 10733 (100:0.40) . Foad (Ille: 0:0:105   1 | nome: Defau   | AL           |

Figure 1 - Wireshark captures packets and lets you examine their contents

Here are some things Wireshark does not provide:

- Wireshark is not an intrusion detection system. It will not warn you when someone does strange things on your network that he/she is not allowed to do. However, if strange things happen, Wireshark might help you figure out what is really going on.
- Wireshark will not manipulate things on the network, it will only "measure" things from it. Wireshark does not send packets on the network or do other active things (except for name resolutions, but even that can be disabled).

### The interface

When you start wireshark you should see an interface like the one shown in Figure 2.

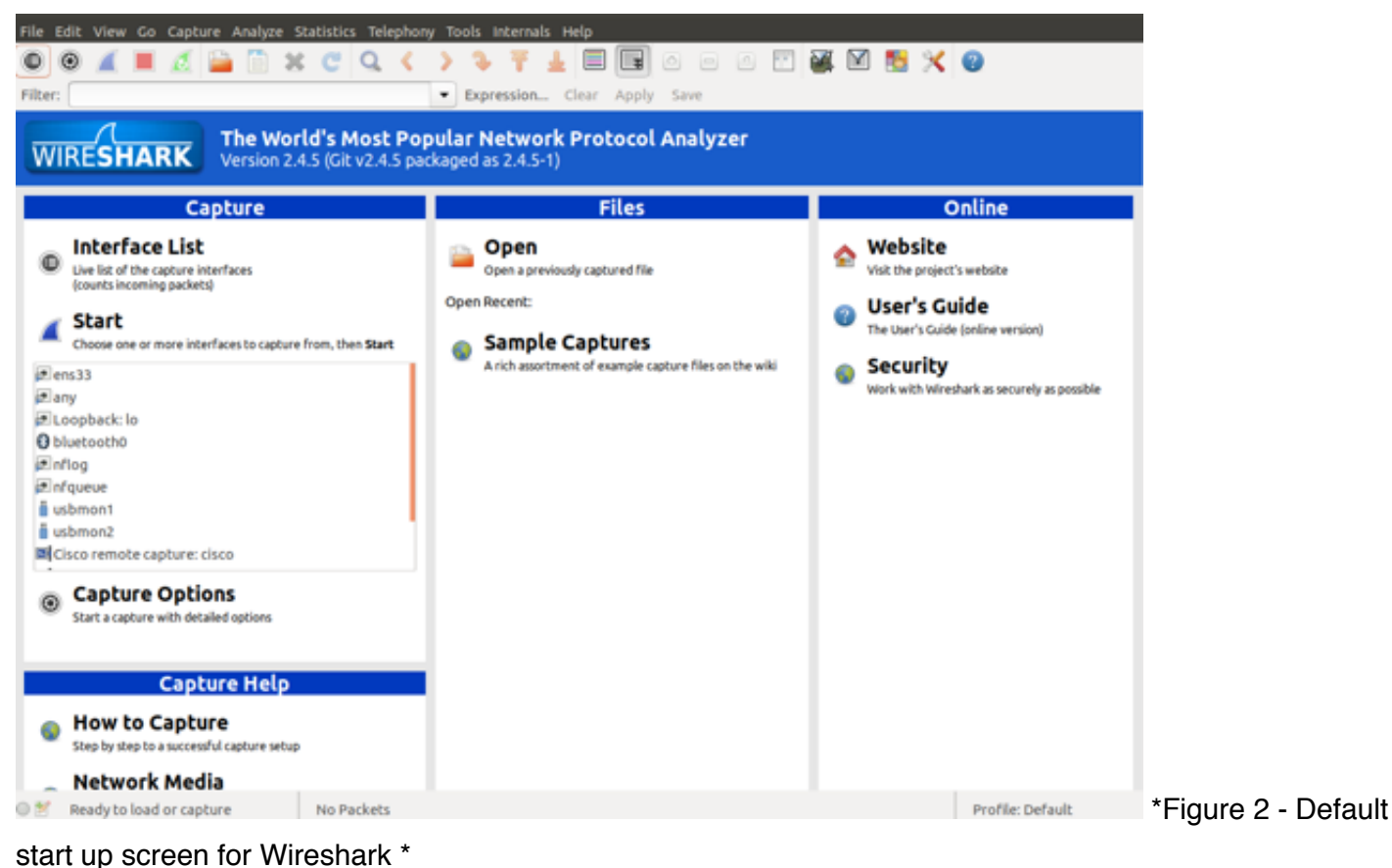

start up sereen for Wireshark

A blank screen is shown below.

| Iter:     Burre   Destination Protecol Length Info    Packet details panel   Packet bytes panel   Packet bytes panel   Image:   Packet bytes panel   Image:   Packet bytes panel   Image:   Packet bytes panel   Image:   Packet bytes panel   Image:   Packet bytes panel   Image:   Packet bytes panel   Image:   Packet bytes panel Packet bytes panel                                                                                                    |                      | ics Telephony Tools Internals Help              |           |  |  |  |  |
|----------------------------------------------------------------------------------------------------|----------------------|-------------------------------------------------|-----------|--|--|--|--|
| • Expression Clear Apply Save   6. Time Source Destination Protocol Length Info Summary panel   Burnary panel   Packet details panel   Packet bytes panel   1 any clive capture in progress>   No Packets                                                                                                    | D () 🗶 📕 🔬 📄 🖄 C     | Q < > 🦩 🛨 🔳 🗐 🖉 🗆 🖉 👹                           | i 🖻 🛃 🔀 🥹 |  |  |  |  |
| o. Time Source   Protocol Length Info   Summary panel   Packet details panel   Packet bytes panel   Packet bytes panel   Image: State State St | ilter:               | <ul> <li>Expression Clear Apply Save</li> </ul> |           |  |  |  |  |
| Summary panel         Packet details panel         Packet bytes panel         Image: State of the capture in progress         Marceline capture in progress         Marceline capture in progress                                                                                                    | o. Time Source       | Destination Protocol Length Info                |           |  |  |  |  |
| Packet details panel         Packet bytes panel         Image: ang: «live capture in progress»       No Packets                                                                                                    | Summary panel        |                                                 |           |  |  |  |  |
| Packet bytes panel <sup>S</sup> any: <live capture="" in="" progress="">          No Packets    Profile: Default</live>                                                                                                    | Packet details panel |                                                 |           |  |  |  |  |
| 🕈 any: «live capture in progress» No Packets Profile: Default                                                                                                    |                      | Packet details panel                            |           |  |  |  |  |
|                                                                                                    |                      | Packet details panel<br>Packet bytes panel      |           |  |  |  |  |

This screen has three main parts: 1. The summary panel shows the list of packets seen by wireshark; 2.

The packet details displays the packet selected in the summary panel in more details; and 3. The packet bytes pane displays the data from the packet selected in the packet list pane and highlights the field selected in the packet details pane.

You can load precaptured network traces into Wireshark for analysis, we can't actually capture live traffic on our systems because of security restrictions.

| File Edit View Go Capture Analyze Statis | tics Telephony Tools I | nternals Help  |                                                                     |
|------------------------------------------|------------------------|----------------|---------------------------------------------------------------------|
| 🛛 🔍 🛋 💆 🚞 🗎 🗙 🖸                          | ; Q < > 🎐              | Ŧ 🛓 🗏          | ) 🖬 o 🗉 🗗 🎬 🕅 ங 🄀 🥝                                                 |
| Filter:                                  | · Expre                | ession Clear   | Apply Save                                                          |
| No. Time Source                          | Destination            | Protocol L     | Length Info                                                         |
| 42 0.105242511 192.168.220.136           | 23.23.98.214           | TCP            | 56 35360 - 80 [ACK] Seq=1 Ack=214 Win=30016 Len=0                   |
| 43 0.126532801 210.176.156.45            | 192.168.220.136        | TCP            | 62 443 - 47998 [SYN, ACK] Seq=0 Ack=1 Win=64240 Len=0 MSS=1460      |
| 44 0.126572109 192.168.220.136           | 210.176.156.45         | TCP            | 56 47998 - 443 [ACK] Seq=1 Ack=1 Win=29200 Len=0                    |
| 45 0.128109613 192.168.220.136           | 210.176.156.45         | TLSv1.2        | 573 Client Hello                                                    |
| 46 0.128314395 210.176.156.45            | 192.168.220.136        | TCP            | 62 443 → 47998 [ACK] Seq=1 Ack=518 Win=64240 Len=0                  |
| 47 0.139130674 210.176.156.45            | 192.168.220.136        | TLSv1.2        | 2700 Server Hello, Certificate, Server Hello Done                   |
| 48 0.139152351 192.168.220.136           | 210.176.156.45         | TCP            | 56 47986 → 443 [ACK] Seq=1 Ack=2645 Win=33580 Len=0                 |
| 49 0.139724181 192.168.220.136           | 210.176.156.45         | TLSv1.2        | 398 Client Key Exchange, Change Cipher Spec, Encrypted Handshake M€ |
| 50 0.139911897 210.176.156.45            | 192.168.220.136        | TCP            | 62 443 - 47986 [ACK] Seq=2645 Ack=343 Win=64240 Len=0               |
| 51 0.160434048 54.65.131.43              | 192.168.220.136        | TLSv1.2        | 333 Application Data, Application Data                              |
| 52 0.160457102 192.168.220.136           | 54.65.131.43           | TCP            | 56 54126 → 443 [ACK] Seq=1 Ack=278 Win=64240 Len=0                  |
| 53 0.170526417 216.58.200.102            | 192.168.220.136        | TLSv1.2        | 145 Application Data                                                |
| 54 0.170840702 216.58.200.102            | 192.168.220.136        | TLSv1.2        | 1486 Application Data                                               |
| 55 0.170860576 192.168.220.136           | 216.58.200.102         | TCP            | 56 45410 → 443 [ACK] Seq=47 Ack=30743 Win=65535 Len=0               |
| 56 0.171192814 216.58.200.102            | 192.168.220.136        | TLSv1.2        | 4346 Application Data, Application Data, Application Data           |
| 57 0.171202937 192.168.220.136           | 216.58.200.102         | TCP            | 56 45410 → 443 [ACK] Seq=47 Ack=35033 Win=65535 Len=0               |
| 58 0.171795278 216.58.200.102            | 192.168.220.136        | TLSv1.2        | 914 Application Data                                                |
| 59 0.172170929 216.58.200.102            | 192.168.220.136        | TLSv1.2        | 1571 Application Data, Application Data                             |
| 60 0.172181203 192.168.220.136           | 216.58.200.102         | TCP            | 56 45410 - 443 [ACK] Seq=47 Ack=37406 Win=65535 Len=0               |
| 61 0.172486399 216.58.200.102            | 192.168.220.136        | TLSv1.2        | 4346 Application Data, Application Data, Application Data           |
| Frame 1: 146 bytes on wire (1168 bits),  | 146 bytes captured (   | (1168 bits) on | interface 0                                                         |
| Linux cooked capture                     |                        |                |                                                                     |
| Internet Protocol Version 4, Src: 216.5  | 8.200.102, Dst: 192.1  | 168.220.136    |                                                                     |
| Transmission Control Protocol, Src Port  | : 443, Dst Port: 4541  | 10, Seq: 1, Ac | k: 1, Len: 90                                                       |
| Secure Sockets Layer                     |                        |                |                                                                     |
|                                          |                        |                |                                                                     |

Below you see traffic captured earlier by visiting this site: http://bbc.co.uk

| 0000<br>0010<br>0020<br>0030 | 00         00         00         01         00         06         00         50         56         e5           45         00         00         82         6b         f5         00         00         80         60           c0         a8         dc         88         01         bb         b1         62         0e         30           50         18         fa         f0         2b         15         00         00         17         01 | 0 87 c6 00 00 88 00P V<br>90 ac d8 3a c8 66 Ekf<br>47 a4 08 85 6d f2b<5m.<br>03 00 55 00 00 00 P+U |                  |
|------------------------------|----------------------------------------------------------------------------------------------------|----------------------------------------------------------------------------------------------------|------------------|
| 0 💅                          | any: <live capture="" in="" progress=""></live>                                                                                                    | Packets: 1448 · Displayed: 1448 (100.0%)                                                           | Profile: Default |

This is showing a stream of packet captured that relate to the web browsing you just did, you should see some of the protocol names discussed in lectures such as TCP, DNS, HTTP etc.

## **Filtering traffic**

Wireshark will capture a lot of network traffic, on a busy network it will capture more traffic than you can analyse. What if you are only interested in specific traffic, this is where the filter box comes in handy.

|         | _ |            |       |       |      |
|---------|---|------------|-------|-------|------|
| Filter: | • | Expression | Clear | Apply | Save |

This allow you to filter using an expression that can use terms such as the protocol, destination IP address, source IP address and more.

Say that we are interested in looking for DNS lookup traffic. An example would be an infected machine might be trying to contact a command and control centre and we are interested in associated DNS lookups.

To select DNS traffic you would enter DNS into the filter bar and select Apply. You would see something like this.

| Filter: | dns           |                 | <ul> <li>Expression</li> </ul> | on Clear | Apply  | Save                                                            |
|---------|---------------|-----------------|--------------------------------|----------|--------|-----------------------------------------------------------------|
| No.     | Time          | Source          | Destination                    | Protocol | Length | Info                                                            |
| 2       | 0.885703731   | 127.0.0.1       | 127.0.0.53                     | DNS      | 80     | Standard query 0x47d6 A sync.crwdcntrl.net                      |
| 2       | 1 0.886109988 | 192.168.220.136 | 192.168.220.2                  | DNS      | 91     | Standard query 0xb2ac A sync.crwdcntrl.net OPT                  |
| 2       | 2 0.886465410 | 127.0.0.1       | 127.0.0.53                     | DNS      | 80     | Standard query 0x39de AAAA sync.crwdcntrl.net                   |
| 2       | 3 0.886872655 | 192.168.220.136 | 192.168.220.2                  | DNS      | 91     | Standard query 0x74d0 AAAA sync.crwdcntrl.net OPT               |
| 24      | 1.078151085   | 192.168.220.136 | 210.176.156.45                 | TCP      | 56     | 48370 → 443 [ACK] Seq=1 Ack=1 Win=45260 Len=0                   |
| 2       | 5 1.078298545 | 210.176.156.45  | 192.168.220.136                | TCP      | 62     | [TCP ACKed unseen segment] 443 → 48370 [ACK] Seq=1 Ack=2 Win=64 |
| 2       | 5 1.146461871 | 192.168.220.2   | 192.168.220.136                | DNS      | 262    | Standard query response 0x74d0 AAAA sync.crwdcntrl.net CNAME to |
| 2       | 7 1.146807244 | 192.168.220.2   | 192.168.220.136                | DNS      | 308    | Standard query response 0xb2ac A sync.crwdcntrl.net CNAME td.cr |
| 2       | 3 1.146905558 | 192.168.220.136 | 192.168.220.2                  | DNS      | 131    | Standard query 0x333e AAAA nginx-bcp-stackA-21488747.ap-southea |

This shows DNS queries for sync.crwdcntrolnet sent from my computer 192.168.220.136 to a DNS server (in this case I am running in a virtual machine so its sending it to my host computer). You will probably see something different.

You could now filter out the HTTP traffic by following the same approach used for DNS traffic. You would see something like this.

| Filter: | http           |                 | ▼ Expressi      | on Clea  | ar Apply Save                                                      |
|---------|----------------|-----------------|-----------------|----------|--------------------------------------------------------------------|
| No.     | Time           | Source          | Destination     | Protocol | Length Info                                                        |
| 1       | 3 2.857530276  | 192.168.220.136 | 182.50.136.239  | OCSP     | 487 Request                                                        |
| 8       | 6 3.115320798  | 192.168.220.136 | 182.50.136.239  | OCSP     | 487 Request                                                        |
| 9       | 6 3.378715904  | 182.50.136.239  | 192.168.220.136 | OCSP     | 2323 Response                                                      |
| 10      | 4 3.634408147  | 182.50.136.239  | 192.168.220.136 | OCSP     | 2323 Response                                                      |
| 18      | 3 6.294234658  | 192.168.220.136 | 50.19.125.22    | HTTP     | 774 GET /ping?h=bbc.co.uk&p=%2F%3Faustralia&u=DItI3KD77789Boh2Jj&d |
| 19      | 6 6.705684109  | 50.19.125.22    | 192.168.220.136 | HTTP     | 269 HTTP/1.1 200 OK (GIF89a)                                       |
| 42      | 3 21.296103599 | 192.168.220.136 | 50.19.125.22    | HTTP     | 775 GET /ping?h=bbc.co.uk&p=%2F%3Faustralia&u=DItI3KD77789Boh2Jj&d |
| 43      | 5 21.697779896 | 50.19.125.22    | 192.168.220.136 | HTTP     | 269 HTTP/1.1 200 OK (GIF89a)                                       |
| 62      | 8 36.326225991 | 192.168.220.136 | 50.19.125.22    | HTTP     | 772 GET /ping?h=bbc.co.uk&p=%2F%3Faustralia&u=DItI3KD77789Boh2Jj&d |
| 63      | 4 36.733515175 | 50.19.125.22    | 192.168.220.136 | HTTP     | 269 HTTP/1.1 200 OK (GIF89a)                                       |
| 87      | 3 66.308369477 | 192.168.220.136 | 50.19.125.22    | HTTP     | 774 GET /ping?h=bbc.co.uk&p=%2F%3Faustralia&u=DItI3KD77789Boh2Jj&d |
| 87      | 5 66.726020492 | 50.19.125.22    | 192.168.220.136 | HTTP     | 269 HTTP/1.1 200 OK (GIF89a)                                       |
| 104     | 5 86.184526025 | 192.168.220.136 | 104.197.3.80    | HTTP     | 143 GET / HTTP/1.1                                                 |
| 106     | 1 86.601280996 | 104.197.3.80    | 192.168.220.136 | HTTP     | 204 HTTP/1.1 204 No Content                                        |
| 121     | 4 111.31032660 | 192.168.220.136 | 50.19.125.22    | HTTP     | 775 GET /ping?h=bbc.co.uk&p=%2F%3Faustralia&u=DItI3KD77789Boh2Jj&d |
| 122     | 2 111.66365549 | 50.19.125.22    | 192.168.220.136 | HTTP     | 269 HTTP/1.1 200 OK (GIF89a)                                       |
| 137     | 0 186.35237170 | 192.168.220.136 | 50.19.125.22    | HTTP     | 775 GET /ping?h=bbc.co.uk&p=%2F%3Faustralia&u=DItI3KD77789Boh2Jj&d |
| 133     | 8 186 76585649 | 50.19.125.22    | 192 168 220 136 | HTTP     | 269 HTTP/1 1 200 OK (GTE89a)                                       |

### Following a stream

Many of our protocols have requests and responses that are spread across many packets. What we want to do when analysing traffic is to put these back together to make it easier to see what is being sent and retrieved.

For example, to look at a request for a HTTP page and the reply.

First you would use filtering to find all of the HTTP packets, and then locate a packet for interest. For example:

Assuming that we want to follow HTTP packets sent to a web server at 130.195.5.21 we would find a packet with this source address.

We then Right click on it and choose **Follow TCP stream**. You should see the full details of the request and response, such as:

| Follow TCP Stream (tcp.stream eq 24) 💿 🗐 😣                                                                                                    |
|----------------------------------------------------------------------------------------------------|
| Follow TCP Stream (tcp.stream eq 24)         Stream Content         GET /~ian/cybr171/lab7/ HTTP/1.1         Host: homepages.ecs.vuw.ac.nz         User-Agent: Mozilla/5.0 (X11; Ubuntu; Linux x86_64; rv:60.0) Gecko/20100101 Firefox/60.0         Accept: text/html,application/xhtml+xml,application/xml;q=0.9,*/*;q=0.8         Accept-Language: en-GB,en;q=0.5         Accept-Encoding: gzip, deflate         Referer: http://homepages.ecs.vuw.ac.nz/~ian/cybr171/         Connection: keep-alive         Upgrade-Insecure-Requests: 1         HTTP/1.1 200 0K         Date: Mon, 21 May 2018 11:16:22 GMT         Server: Apache/2.2.34 (Unix) mod_ssl/2.2.34 OpenSSL/1.0.1u DAV/2 mod_wsgi/4.4.12 Python/         2.7.14 mod fcgid/2.3.9         Last-Modified: Mon, 21 May 2018 10:35:48 GMT         Accept-Ranges: bytes         Connection: keep-Alive         Connection: keep-Alive         Connet-Length: 81         Keep-Alive: timeout=5, max=100         Connet-Type: text/html         <1D0CTYPE html> <html> <html> <html> <html> <html> <html> <html> <html> <html> <html> <html></html></html></html></html></html></html></html></html></html></html></html> |
| Entire conversation (822 bytes)                                                                                                    |
| Find     Save As     Print     O ASCII     O EBCDIC     O Hex Dump     O C Arrays     O Raw                                                                                                    |
| Help     Filter Out This Stream     Close                                                                                                    |

This shows that we retrieve the page using GET /~ian/cybr171/lab7/ and the text in blue is the reply including the HTML for the webpage. You can also use the same approach to retrieve the image file picture.png. Find the request for the image file:

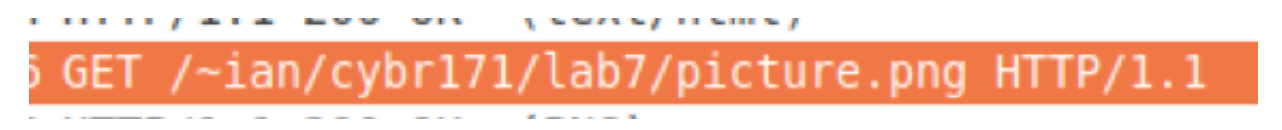

You would then be able to use *Follow TCP stream* to show what is returned, for example:

#### Follow TCP Stream (tcp.stream eq 25)

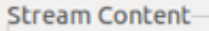

```
GET /~ian/cybr171/lab7/picture.png HTTP/1.1
Host: homepages.ecs.vuw.ac.nz
User-Agent: Mozilla/5.0 (X11; Ubuntu; Linux x86 64; rv:60.0) Gecko/20100101 Firefox/60.0
Accept: */*
Accept-Language: en-GB, en; q=0.5
Accept-Encoding: gzip, deflate
Referer: http://homepages.ecs.vuw.ac.nz/~ian/cybr171/lab7/
Connection: keep-alive
HTTP/1.1 200 OK
Date: Mon, 21 May 2018 11:16:22 GMT
Server: Apache/2.2.34 (Unix) mod ssl/2.2.34 OpenSSL/1.0.1u DAV/2 mod wsgi/4.4.12 Python/
2.7.14 mod fcgid/2.3.9
Last-Modified: Mon, 21 May 2018 10:28:10 GMT
Accept-Ranges: bytes
Content-Length: 119456
Cache-Control: max-age=864000
Expires: Thu, 31 May 2018 11:16:22 GMT
Keep-Alive: timeout=5, max=100
Connection: Keep-Alive
Content-Type: image/png
. PNG
.
IHDR.....y.....gAMA.....a....sRGB.....PLTE.....
. . . .
74-.../,$"". ....
  ····.θ.
 .'.....'#.564''#...cee.....).
 ....NB3
  5!" ...Q1......9-....MMK......;wxr.jM......kjf...
0 ....ed]tbIUSL.....D/...gbS.....MKC. <A<5..G.....Q$.qlh....z..??
```

The binary representation of picture.png is shown in blue.

### **Extracting HTTP objects from a stream**

What is we want to analyse what a person has been browsing, in particular extract all of the pictures that they have been viewing (perhaps to look for content violating the organisational policies).

Wireshark comes with a useful features for exporting packet data in different formats. This makes some forms of analysis very easy because Wireshark can extract the data and convert it into useful formats, in this case extract files sent and received via HTTP.

To do this choose File, go to Export Objects and choose HTTP.

|                                          |               |               |                 | *any         |
|------------------------------------------|---------------|---------------|-----------------|--------------|
| File Edit View Go Capture Ana            | lyze Statisti | cs Telephony  | Tools Internals | Help         |
| Open                                     | Ctrl+O        | Q <           | ) <b>)</b> Ŧ ,  |              |
| Open Recent                              | •             |               | Expression      | Close Applu  |
| Merge                                    |               |               | Expression      | cieal Apply  |
| Import from Hex Dump                     |               | Destination   | Prof            | tocol Length |
| Close                                    | Ctrl+W        | 13.228.208.1  | .70 TCP         | 76           |
| Save                                     | Ctrl+S        | 192.168.220.  | 136 DNS         | 261          |
| Cours Ac                                 |               | 192.168.220.  | 2 DNS           | 131          |
| Save As                                  | shirt+Ctrl+S  | 192.168.220.  | 136 DNS         | 182          |
| File Set                                 | ▶             | 192.168.220.  | 2 DNS           | 97           |
| Export Specified Packets                 |               | 13.228.208.1  | .70 TCP         | 76           |
| Export Decket Dissections                |               | 54.230.137.1  | .32 TCP         | 56           |
| Export Packet Dissections                |               | 192.168.220.  | 136 TCP         | 62           |
| Export Selected Packet Bytes             | Ctrl+H        | 192.168.220.  | 136 DNS         | 213          |
| Export PDUs to File                      |               | 127.0.0.1     | UNS TCD         | 108          |
| Export SSL Session Keys                  |               | 23.222.100.2  | 126 TCP         | 20           |
| Export Objects                           |               | DICOM 20      | 136 TCP         | 62           |
|                                          |               | UTTD 8.1      | 70 TCP          | 56           |
| Print                                    | Ctrl+P        | 8.1           | 70 HTTP         | 1115         |
| Quit                                     | Ctrl+Q        | IMF 20.       | 136 TCP         | 62           |
| 722 13.751645742 192.168.22              | 0.2           | SMB 20.       | 136 DNS         | 153          |
| 723 13.751895888 127.0.0.53              |               | TFTP          | DNS             | 115          |
| 724 13.904562424 13.228.208              | .170          | 192.168.220.  | 136 TCP         | 62           |
| 725 13.904611800 192.168.22              | 0.136         | 13.228.208.1  | .70 TCP         | 56           |
| Erame 706, 76 bytes on wire /            | 608 hitc)     | 76 bytes cont | tured (600 bits | ) on interfa |
| <ul> <li>Linux cooked capture</li> </ul> | (000 DILS),   | To bytes cap  |                 |              |

You should now see all of the HTTP objects (CSS, javascript, html and image files). You could save all of them off for later analysis but we will choose a single one.

| Wiresha | ark: H' | TTP o | bie | ct | list |
|---------|---------|-------|-----|----|------|
|         |         |       | -1- |    |      |

| Packet num | Hostname                   | Content Type<br>application/javascript | Size       | Filename<br>Jquery.js      |
|------------|----------------------------|----------------------------------------|------------|----------------------------|
| 1316       | s.effectivemeasure.net     | application/json                       | 276 bytes  | p?pu=http%3A%2F%2Fwww      |
| 1329       | secure-nz.imrworldwide.com | image/gif                              | 44 bytes   | m?rnd=1526902619218&ci=r   |
| 1480       | ichef.bbci.co.uk           | image/jpeg                             | 62 kB      | p03zwnhc.jpg               |
| 1557       | ichef.bbci.co.uk           | image/jpeg                             | 54 kB      | p03zwsdg.jpg               |
| 1559       | ichef.bbci.co.uk           | image/jpeg                             | 35 kB      | p03zwnz9.jpg               |
| 1575       | ichef.bbci.co.uk           | image/jpeg                             | 50 kB      | p03zwnq0.jpg               |
| 1649       | ichef.bbci.co.uk           | image/jpeg                             | 65 kB      | p03zwrxd.jpg               |
| 1675       | ichef.bbci.co.uk           | image/png                              | 160 kB     | p03zwpcz.png               |
| 1679       | www.bbc.com                | application/json                       | 2559 bytes | wwearth                    |
| 1695       | ichef.bbci.co.uk           | image/jpeg                             | 16 kB      | p03qy645.jpg               |
| 1701       | ichef.bbci.co.uk           | image/jpeg                             | 18 kB      | p03pdj1f.jpg               |
| 1742       | ichef.bbci.co.uk           | image/jpeg                             | 13 kB      | p03nssw2.jpg               |
| 1780       | ichef.bbci.co.uk           | image/jpeg                             | 70 kB      | p03zwrsk.jpg               |
| 1848       | ichef.bbci.co.uk           | image/jpeg                             | 51 kB      | p067gg13.jpg               |
| 1949       | ichef.bbci.co.uk           | image/jpeg                             | 64 kB      | p03zwq47.jpg               |
| 1983       | ichef.bbci.co.uk           | image/jpeg                             | 95 kB      | p03zwpww.jpg               |
| 1990       | ichef.bbci.co.uk           | image/jpeg                             | 70 kB      | p03zwqtz.jpg               |
| 2034       | bcp.crwdcntrl.net          | text/html                              | 495 bytes  | rt=ifr                     |
| 2036       | edigitalsurvey.com         | text/html                              | 0 bytes    | l.php?id=INS-vt29-66618895 |
| 2020       | ichof bhai ao uk           | imago/inog                             | 22 10      | 00671Fa0 ina               |
| Help       |                            |                                        | Save A     | Save All Cancel            |

It is possbile to save this to the desktop as picture.jpg and open it using a viewing program such as a browser. For example:

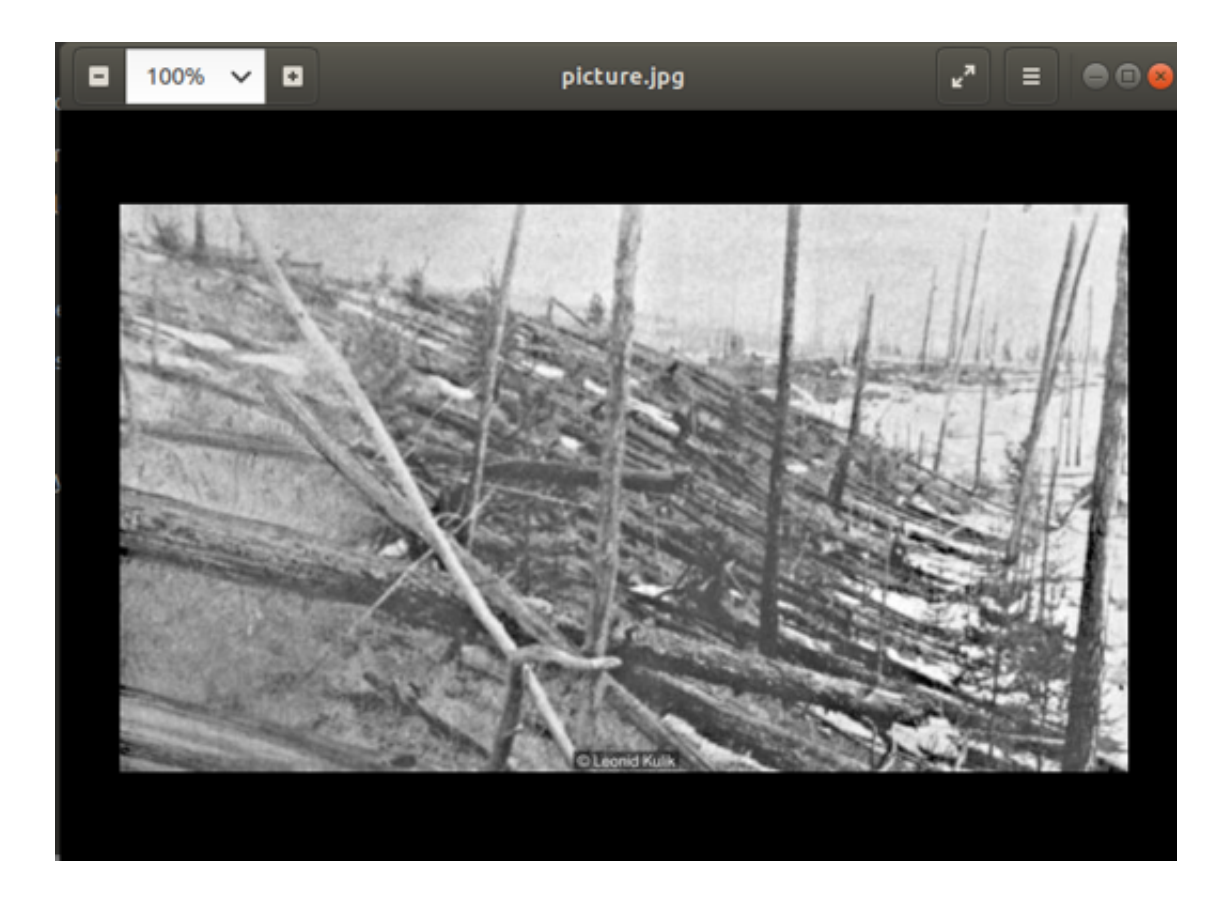

## Learning more

We have scratched the surface of Wireshark. You can install this at home and try this on your own computer, see <u>https://www.wireshark.org/#download</u>. Furthermore, there are also some excellent video tutorials at <u>https://www.wireshark.org/docs/</u>.

# This Document's Licence (GPL)

This document is based upon the Wireshark User's Guide which is itself published under a GPL licence. This program is free software; you can redistribute it and/or modify it under the terms of the GNU General Public License as published by the Free Software Foundation; either version 2 of the License, or (at your option) any later version.

This program is distributed in the hope that it will be useful, but *WITHOUT ANY WARRANTY*; without even the implied warranty of *MERCHANTABILITY* or *FITNESS FOR A PARTICULAR PURPOSE*. See the GNU General Public License for more details.

You should have received a copy of the GNU General Public License along with this program; if not, write to the Free Software Foundation, Inc., 51 Franklin Street, Fifth Floor, Boston, MA 02110-1301 USA